## Eerste keer een nieuwe speler digitaal aansluiten.

Via website kavvv-vb-ov.be klikken op slotje

geef paswoord en log in

klik op nieuwe speler

Sluit de kaartlezer aan op uw pc, steek uw eigen ID-kaart in de kaartlezer. ( test )

Vul in: gsmnr., mailadres, nationaliteit, status speler en dan naar "ga verder"

Men komt in volgend scherm:

| eID Installatie                                                     |                                                                          |
|---------------------------------------------------------------------|--------------------------------------------------------------------------|
| Alvorens je de eID-kaart binnen de w<br>componenten te installeren. | ebbrowser (Chrome/Firefox/Internet Explorer) kan gebruiken, dien je 2    |
| 1. eID Web Browser Middlewar                                        | re (v1.2.0)                                                              |
| Eerst dien je de elD Web Browser M                                  | iddleware te installeren.                                                |
| Installeer de eID Web Browser Mi                                    | ddleware voor Windows                                                    |
| 2. eID Extension                                                    |                                                                          |
| Installeer vervolgens de eID Extensio                               | on. Belangrijk is om eerst de eID Web Browser Middleware te installeren. |
| Installeer de elD Chrome Extension                                  | via de Chrome Web Store:                                                 |
| Available in the<br>Chrome Web Store                                |                                                                          |
| Na installatie, probeer de elD-operat                               | ie opnieuw:                                                              |
| De elD operatie opnieuw probere                                     |                                                                          |

• klik op "installeer de eID Web ..." (1ste pijl) EID plugin (de installatie wordt uitgevoerd op het moment dat u de eerste keer de procedure doorloopt). Kies uw taal en klik nog 5x op verder.

• Klik op "Chrome Web Store" (2de pijl). Daarna klikt men op "toevoegen".

• Klik op "De eID operatie opnieuw proberen" (3de pijl) en u komt in de gegevens van de ID-kaart of men krijgt de melding: speler is reeds aangesloten.

Uw pc is klaar om nieuwe leden aan te sluiten via de kaartlezer.